# **Huddle for Office**

# What is it?

Huddle for Office brings the best collaborative parts of Huddle right into your applications. You are able to take the content that you are working on straight from Huddle, make your changes and then place it straight back into Huddle. All the while being able to keep track of the communication around that document without ever leaving your Microsoft Office application.

Everything in red on the screenshots has been added for the purpose of this user guide and is the context for the words around it.

#### Installation

To download the app, first navigate to this webpage and click 'DOWNLOAD':

http://www.huddle.com/product-overview/huddle-for-office/

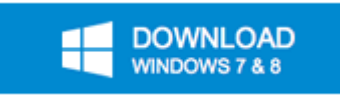

## What have I changed?

There are a few differences that you will notice the next time you open up an Office application:

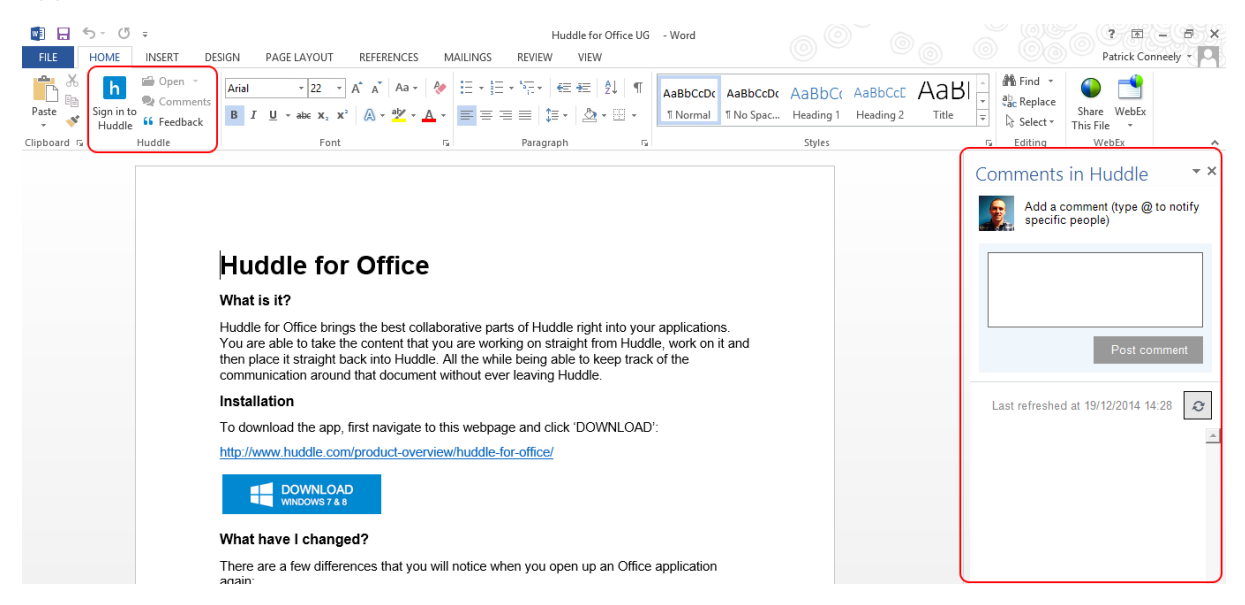

This functionality contained in the red boxes will be explained below.

# Logging in

Your first step after installing Huddle for Office will be signing into Huddle. This can be done by clicking the 'Sign in to Huddle' button in the top left corner of Office:

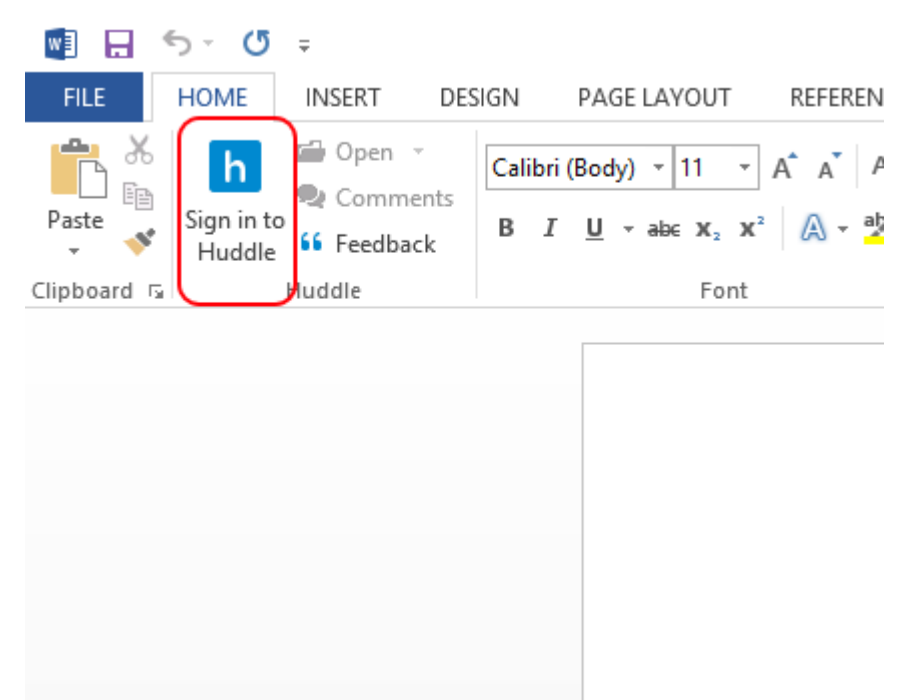

This will cause the following pop up box to appear:

| Image: Spin to be Comments       Image: Spin to be Comments       Image: Spin to be Comments <td< th=""><th></th><th>PAGE LAYOUT REFERENCES</th><th>Document2 - Word MAILINGS REVIEW VIEW</th><th></th><th>Patrick Conneely -</th></td<> |                                                                         | PAGE LAYOUT REFERENCES                                                                                                    | Document2 - Word MAILINGS REVIEW VIEW                                                                                                    |                                           | Patrick Conneely - |
|----------------------------------------------------------------------------------------------------|-------------------------------------------------------------------------|----------------------------------------------------------------------------------------------------|----------------------------------------------------------------------------------------------------|-------------------------------------------|--------------------|
|                                                                                                    | FILE HOME INSER DESIGN<br>Paste Gripboard rs Hudde Gripboard rs Calibri | PAGE LAVOUT         REFERENCES           (Body) • 11 • A* A* Aa •         Image: Comparison of the second second seco | MAILINGS       REVIEW       VEW         Image: Second Second Secon | cox AaBbC( AaBbCct Ac<br>ng2 Tr<br>huddle | Patrick Connecty + |

| FILE         | ടെ ഗ<br>HOME              | ∓<br>INSERT        | DESIGN | PAGE LAYOUT                              | REFEREN | CES       | MAILINGS                                                | REVIE                                                | Do<br>W VIE                           | cument2 - V<br>EW | Nord                                     |               |        |      |      |     |             |                                     | O P                | atrick Con | neely + | 2 |
|--------------|---------------------------|--------------------|--------|------------------------------------------|---------|-----------|---------------------------------------------------------|------------------------------------------------------|---------------------------------------|-------------------|------------------------------------------|---------------|--------|------|------|-----|-------------|-------------------------------------|--------------------|------------|---------|---|
| Paste        | h<br>Sign in to<br>Huddle | Comment<br>Comment | Calibr | ri(Body) - 11 -<br>7 <u>U</u> - ab∈ x, x | A A A   | a -   4   | * 12 - 12                                               | : • * <del>*</del> : •                               | €E ¥E                                 | 2↓¶<br>Huddle     | AaBbCcDo                                 | AaBbCcDc      | AaBbCo | AaBb | ng 2 | AaB | +<br>+<br>+ | ♣ Find ▼<br>♣ Replace<br>े Select ▼ | Share<br>This File | WebEx      |         |   |
| Clipboard 's |                           | Huddle             |        | Font                                     | A       | 2 77.1.0. | Huddle for account to s<br>stevesmith<br>Forgotten your | T<br>Office - I<br>ign in.<br>I@globco<br>r password | Please er<br>corp.net<br>a?<br>Privac | Sign in           | vou work<br>would like to to<br>assword. | ase your Hudo |        | ~    |      |     | <u>r</u> 2  | Editing                             | We                 | bbx        |         | ~ |

Enter your Huddle username and password and click 'Sign In':

After signing in, the following box will appear:

|                                                            | SE LAYOUT REFERENCES MAILINGS                                                                                                    | Document2 - Word REVIEW VIEW                                                                                      |                              |                                                                                                    | Patrick Conneely *                                      |
|------------------------------------------------------------|----------------------------------------------------------------------------------------------------|----------------------------------------------------------------------------------------------------|------------------------------|----------------------------------------------------------------------------------------------------|---------------------------------------------------------|
| Paste<br>Videopart de la comments<br>Huddle<br>Clibboard C | $y$ $\rightarrow$ 11 $\rightarrow$ $A^{+} A^{-} Aa \rightarrow$ $Aa \rightarrow$ $Aa \rightarrow$ Aa \rightarrow $Aa \rightarrow$ $Aa \rightarrow$ Aa \rightarrow $Aa \rightarrow$ $Aa \rightarrow$ Aa \rightarrow Aa \rightarrow $Aa \rightarrow$ $Aa \rightarrow$ Aa \rightarrow | 臣 * '張 * 一 经 建 第一 AaBbCcDc AaB<br>Huddle                                                                          | bCcDr AaBbCr AaBbCr AaBbCr A | aBI<br><sup>→</sup><br><sup>→</sup><br><sup>→</sup><br><sup>→</sup><br><sup>→</sup><br><sup>→</sup><br><sup>→</sup><br><sup>→</sup> | Find *<br>Replace<br>Select *<br>This File *<br>WebFx * |
| Clipboard 🕫 Huddle                                         | Font<br>Hi Steve,<br>Huddle fo<br>access to<br>safely can                                                                                                    | r Office - Enterprise Deploy is requesting that ya<br>your Huddle content. If this request is unexpected,<br>cel. | u allow<br>you can           | rs Ec                                                                                                    | iliting WebEx 🖍                                         |
|                                                            | About Huddle Te                                                                                                    | Cancel Allow access ms of use   Privacy Policy   Help   Blog WEB04                                                |                              |                                                                                                    |                                                         |

If you wish to use Huddle for Office then you need to allow the application to access your Huddle content.

After allowing access, you will be signed into Huddle for Office and are now able to take advantage of the new functionality.

# Saving to Huddle

Huddle for Office gives you the ability to save directly to Huddle; no need to open up a web browser. You can find the button for this in the top left corner of the screen:

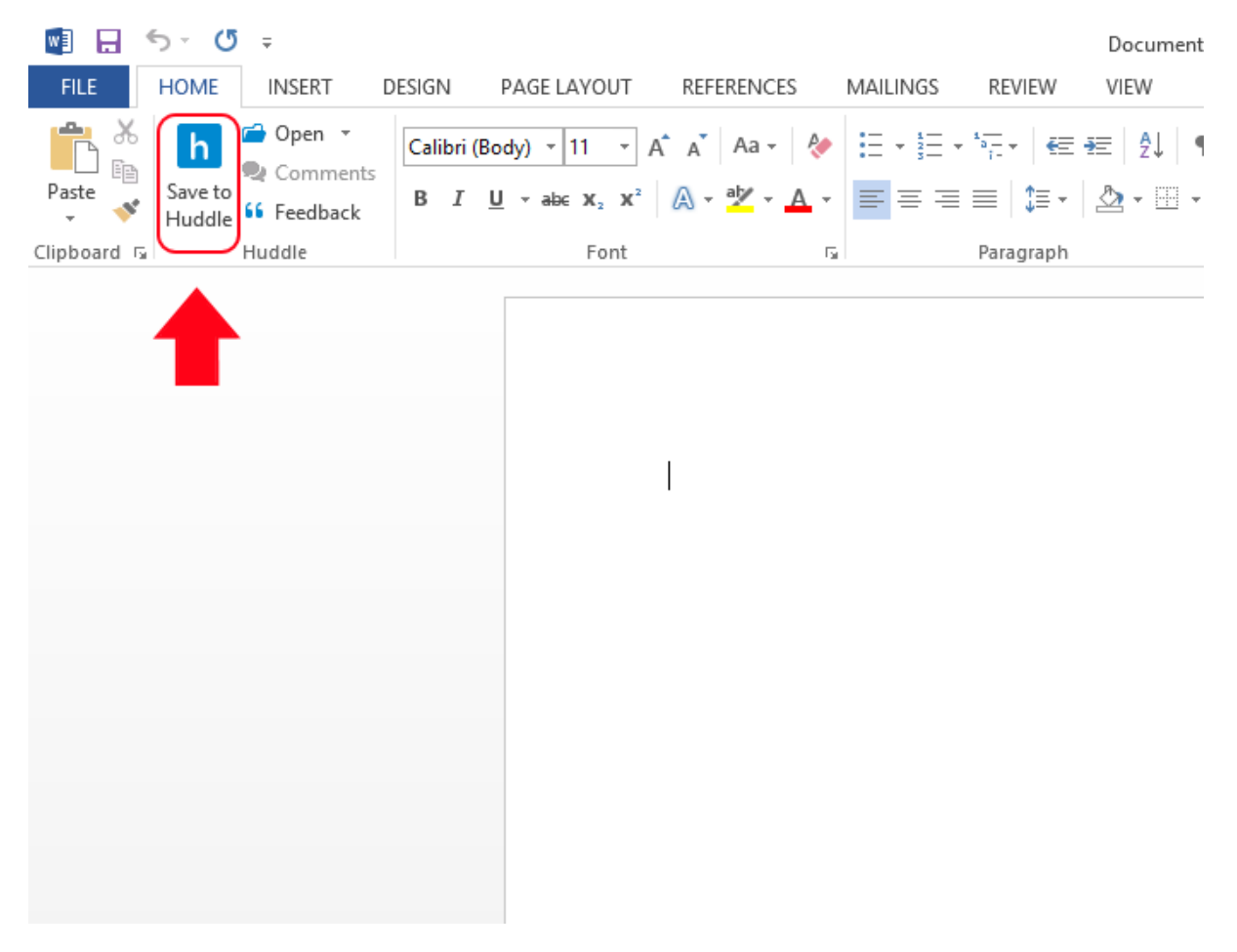

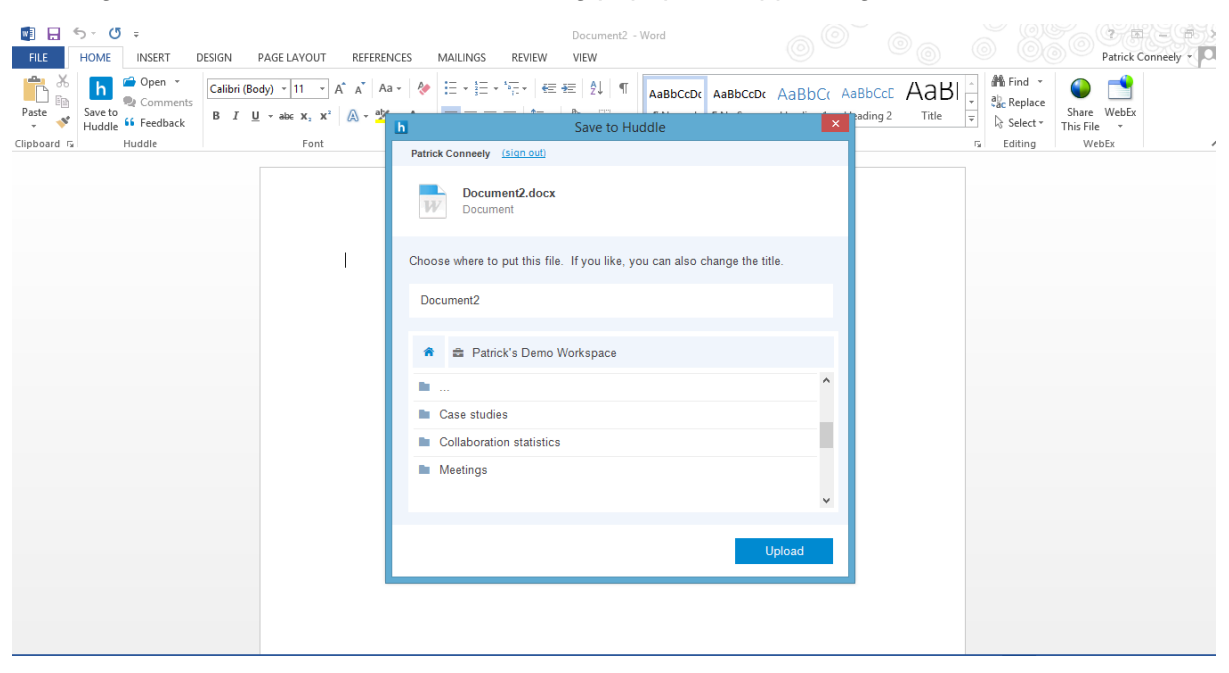

#### Clicking this button will result in the following popup box appearing:

Within this box you are able to change the name of the document before saving it by editing the existing title:

| h Save                                | to Huddle                            |
|---------------------------------------|--------------------------------------|
| Patrick Conneely (sign out)           |                                      |
| Document2 .docx<br>Document           |                                      |
| Choose where to put this file. If you | like, you can also change the title. |
| Document2                             |                                      |
| 🎓 💼 Patrick's Demo Workspa            | ce                                   |
| 1 m                                   |                                      |
| Case studies                          |                                      |
| Collaboration statistics              |                                      |
| Meetings                              |                                      |
|                                       | Upload                               |

To get access to your different workspaces use this button:

| Save to Huddle                                                             |
|----------------------------------------------------------------------------|
| Patrick Conneely (sign out)                                                |
| Document2 .docx<br>Document                                                |
| Choose where to put this file. If you like, you can also change the title. |
| Document2                                                                  |
| Patrick's Demo Workspace                                                   |
| Case studies                                                               |
| Collaboration statistics                                                   |
| Meetings                                                                   |
| Upload                                                                     |

Clicking the 希 button for this example brings up of all of the user's workspaces:

| Image: Save to Huddle                                                      | × |
|----------------------------------------------------------------------------|---|
| Patrick Conneely (sign out)                                                |   |
| Document2 .docx<br>Document                                                |   |
| Choose where to put this file. If you like, you can also change the title. |   |
| Document2                                                                  | _ |
| ☆ Your workspaces                                                          | Q |
| 🚔 *Personal WS                                                             | ^ |
| 🚔 Alexandra Robinson Workspace                                             |   |
| Certification Process                                                      |   |
| 🚔 Customer Success [Global Team]                                           |   |
| 💼 Demo Project Area                                                        | ~ |
| Upload                                                                     |   |

Clicking on one of your workspaces will bring up the folder structure of the workspace where you can navigate through to the specific folder that you wish to save the file in:

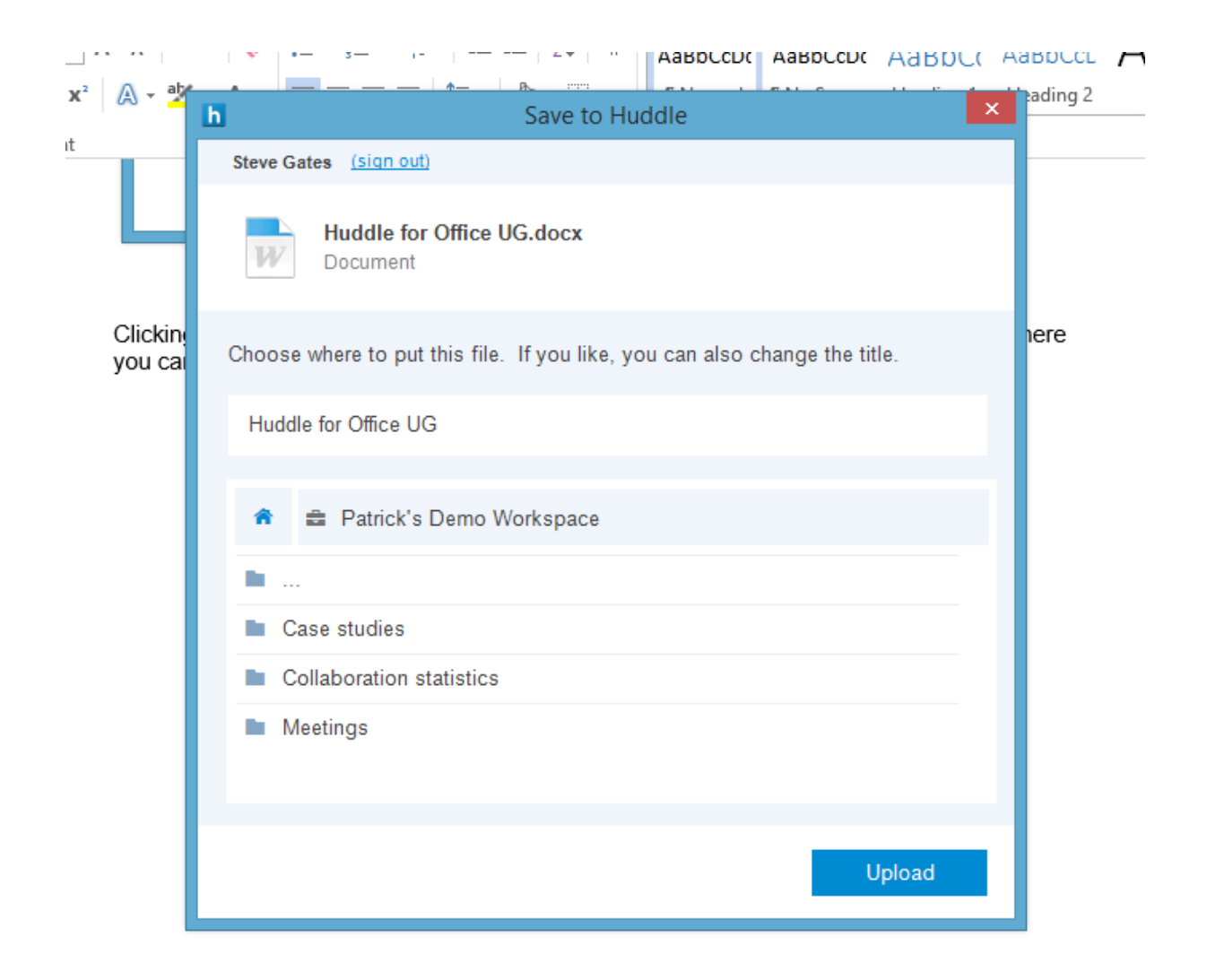

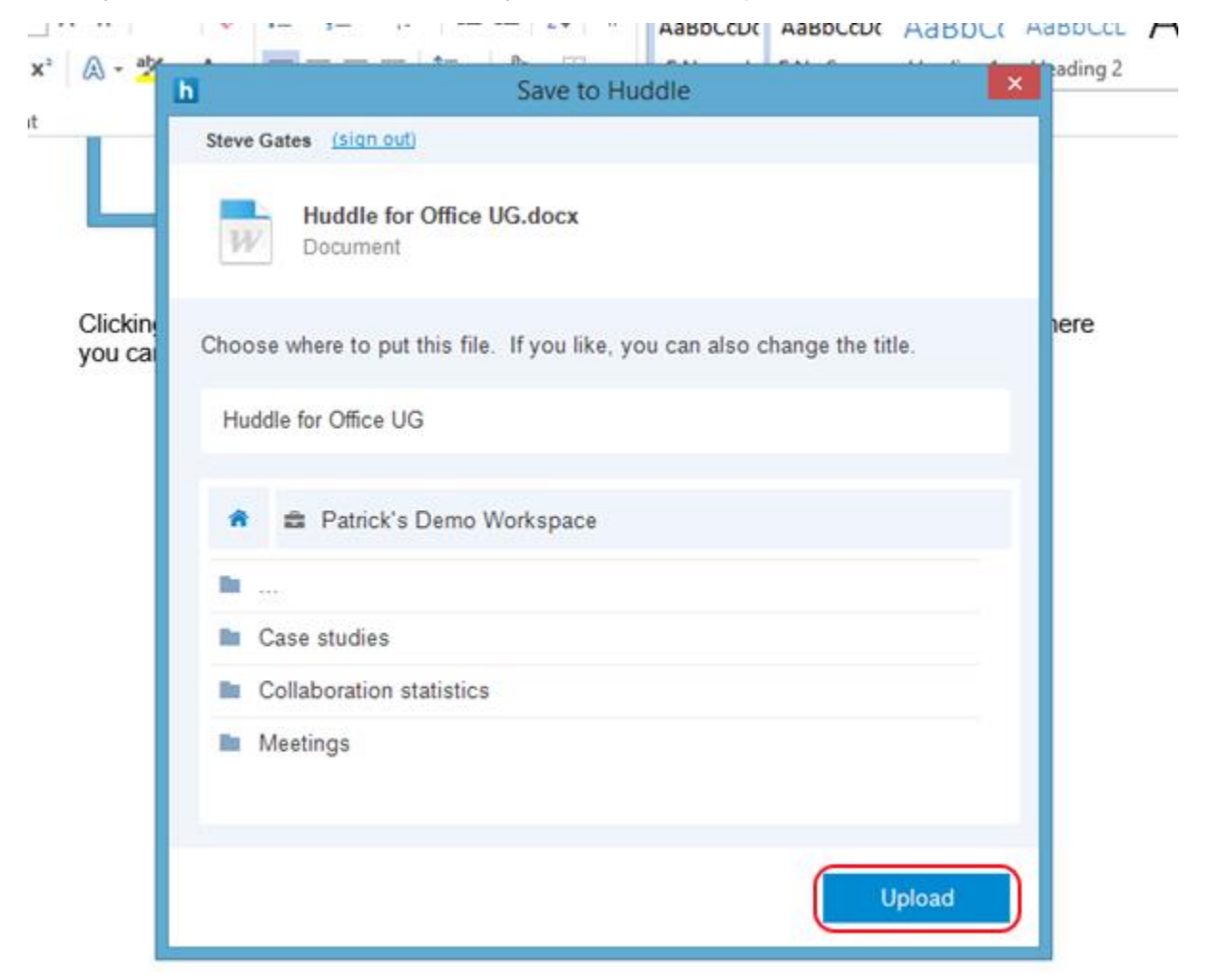

Once you have chosen where to save your file, click the upload button:

A balloon will pop up in the bottom right part of the screen to let you know that you have uploaded the file to Huddle:

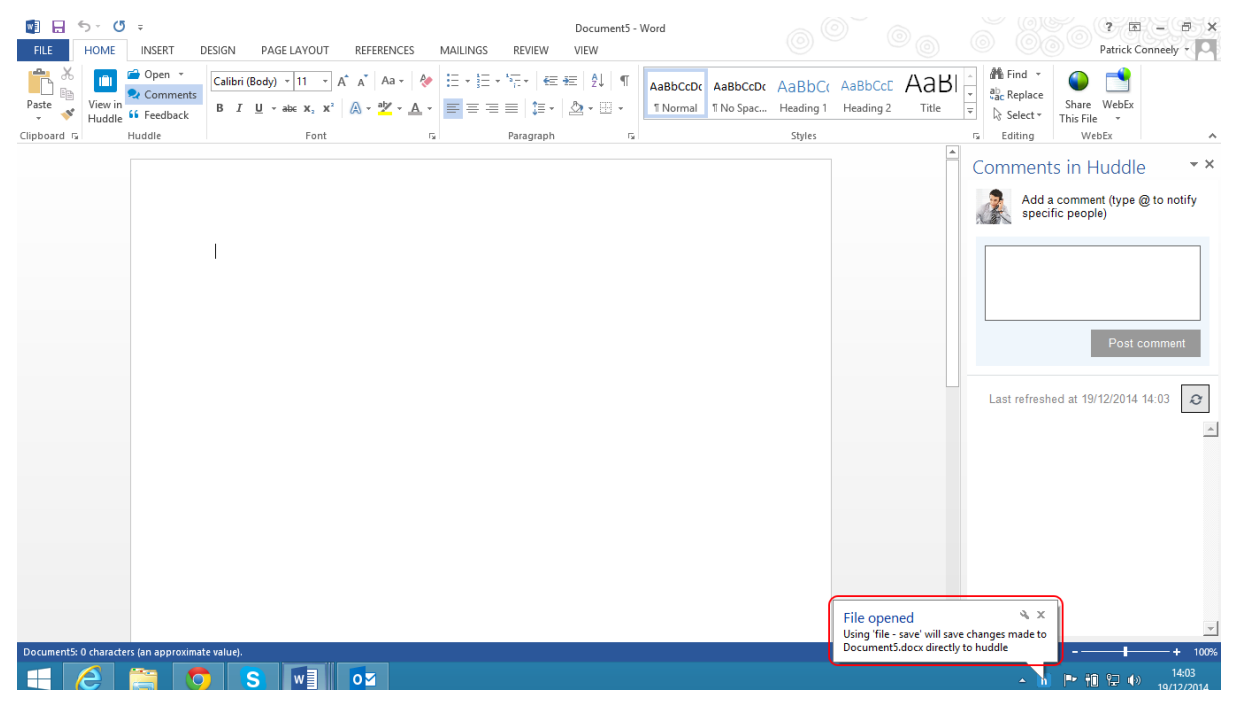

Your file is now in Huddle!

#### What can I do now that my file is in Huddle?

Having saved your file in Huddle, you will now be able to access the comments bar on the right hand side of the page:

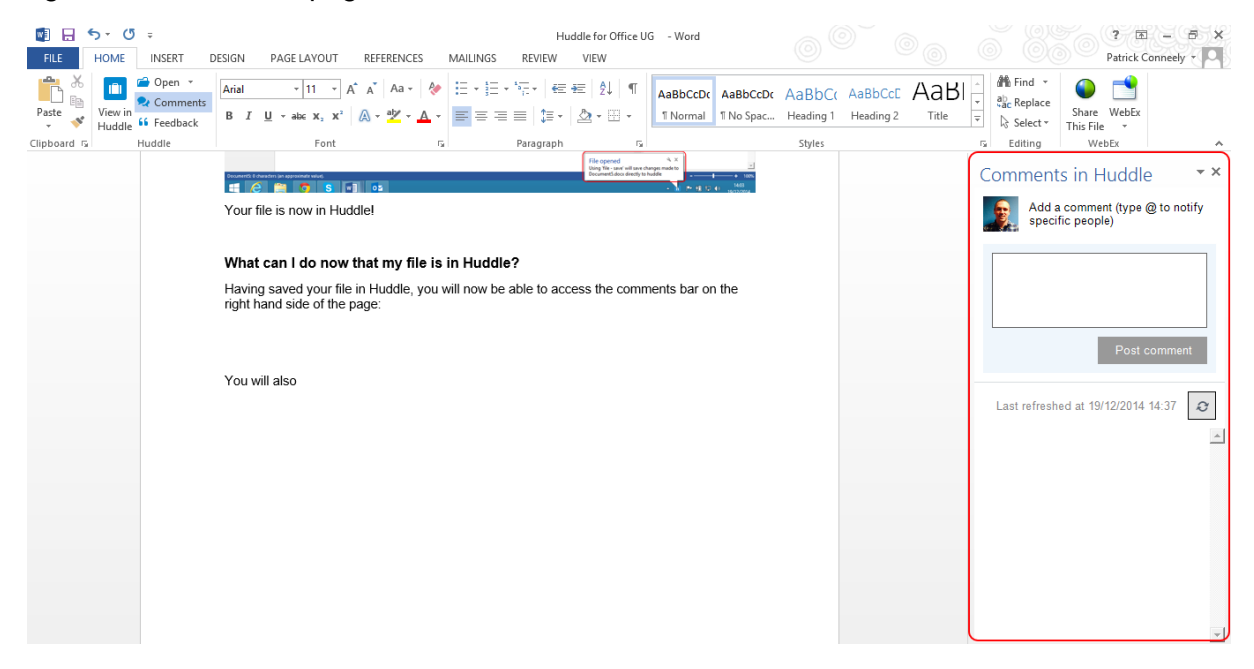

This is the comment feature that you will recognise from underneath the file preview in Huddle.

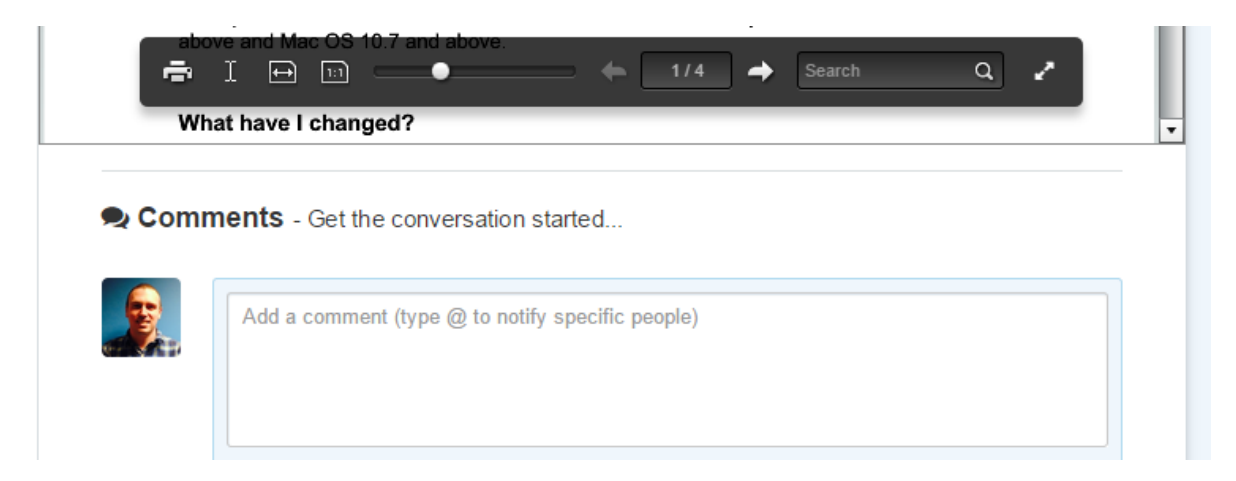

To enable this feature, you must be signed into Huddle through Huddle for Office. This process has been explained above.

Once you are signed in, you are able to toggle the comment box using the <sup>2</sup> Comments button located in the top left of the page:

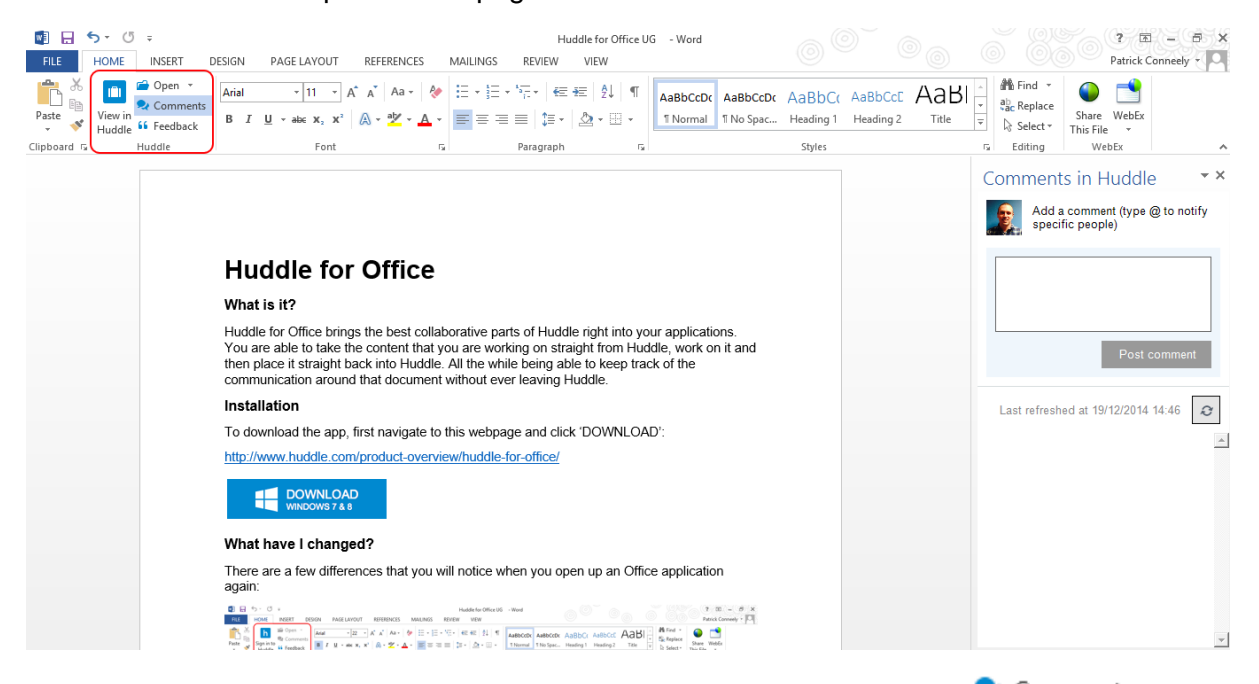

When the comment box is toggled on, the button will change colour from **Comments** to

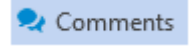

If you would like to move or resize the comment box, you are able to do this by clicking the small arrow located at the top of the comment box:

| Com | ments in Hud🔿                                 |
|-----|-----------------------------------------------|
|     | Add a comment (type<br>to notify specific peo |
|     |                                               |
|     | Post comment                                  |

Which will open a drop down menu:

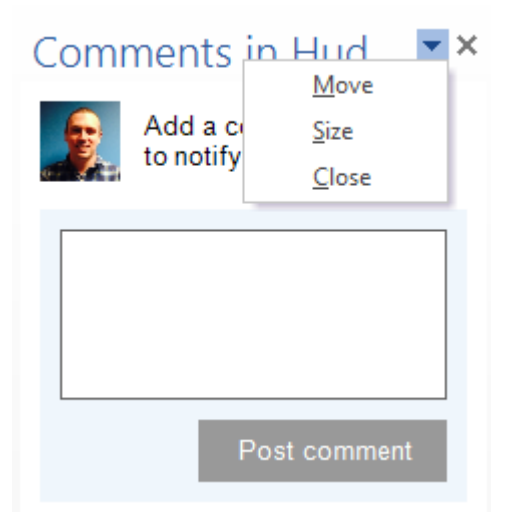

This comment appears on the file in Huddle as well:

| =           | bove and Mac OS 10.7 and above.<br>I I II III III III III III III III III                      | ۹.                           |
|-------------|------------------------------------------------------------------------------------------------|------------------------------|
|             | What have I changed?                                                                           |                              |
| 🗣 Cor       | nments - This file has 1 comment                                                               |                              |
|             | Add a comment (type @ to notify specific people)                                               |                              |
| Version 1 - | Current version                                                                                |                              |
|             | Patrick Conneely This is my user guide for Huddle for Windows and Mac. If anyone has any know! | 2 mins ag<br>y input, let me |

## Tag

You are able to tag other members of the workspace, workspace teams or everyone using the '@' sign

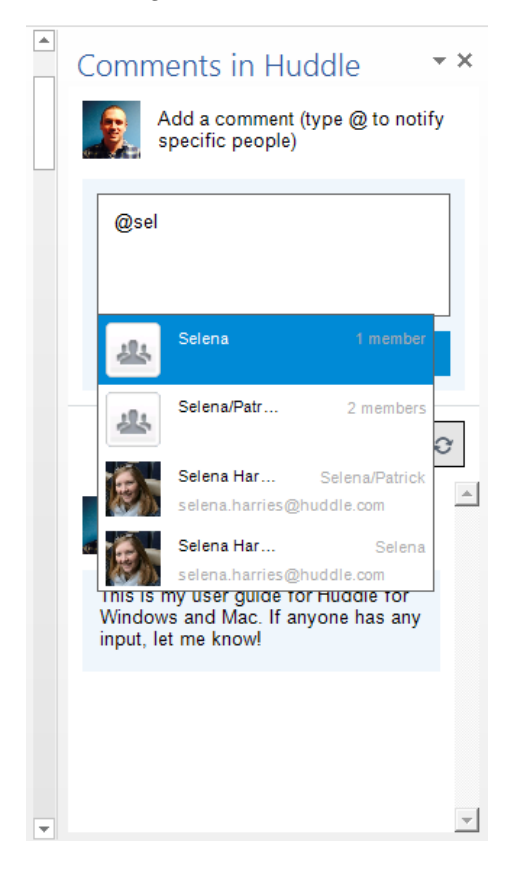

## Keep up to date

You are able to click the refresh button to make sure that you are up-to-date with all the communication around the document:

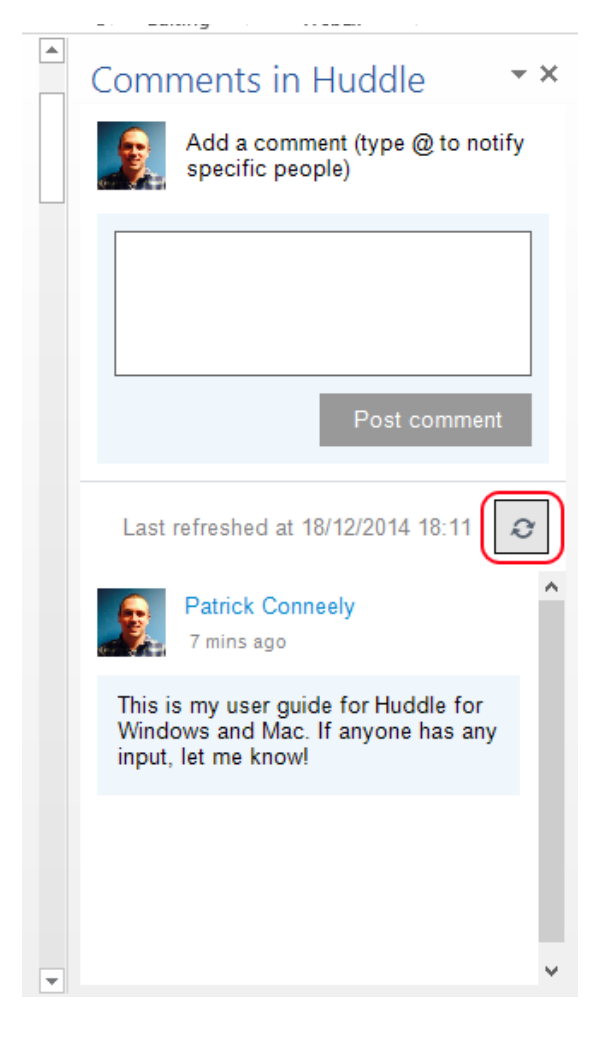

#### **View in Huddle**

You are able to directly access the file, once it is saved, in Huddle by clicking on the

IÎI

View in button located in the top left of the screen: Huddle

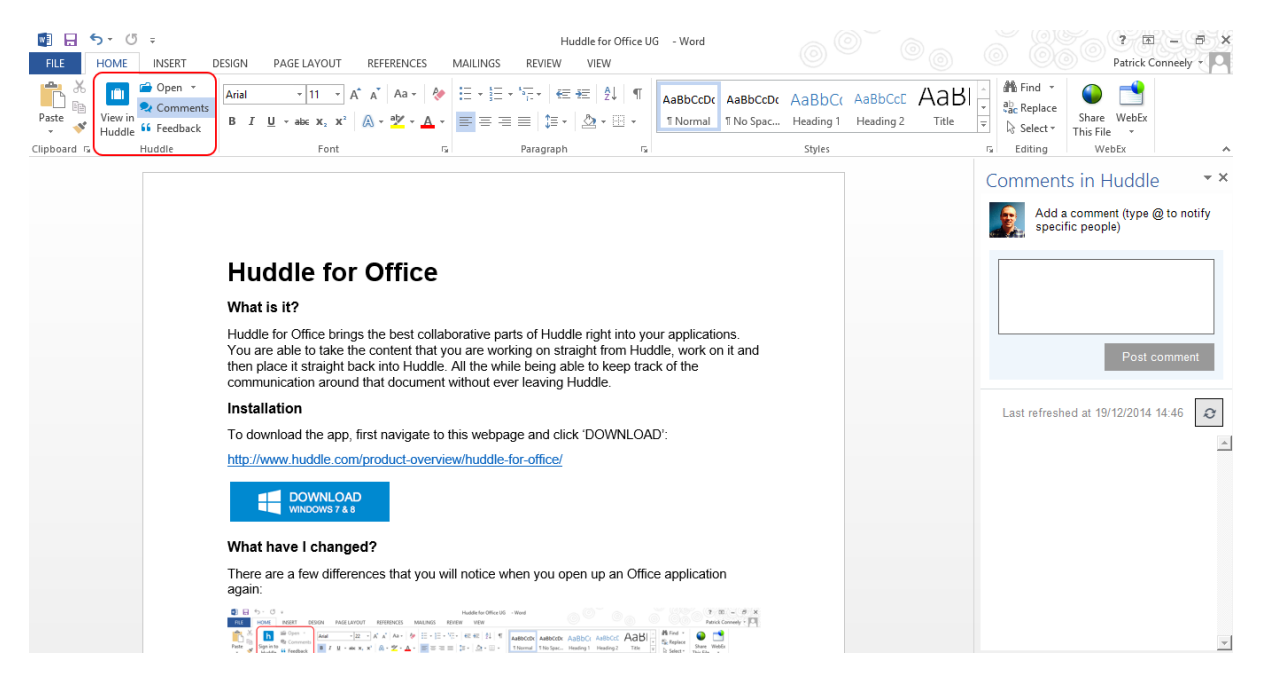

This will open your default browser on the file page that you have been working on.

## **Opening documents**

You will also have the ability to open documents straight from Huddle into your Office application. This functionality can be found in the top left corner of the screen:

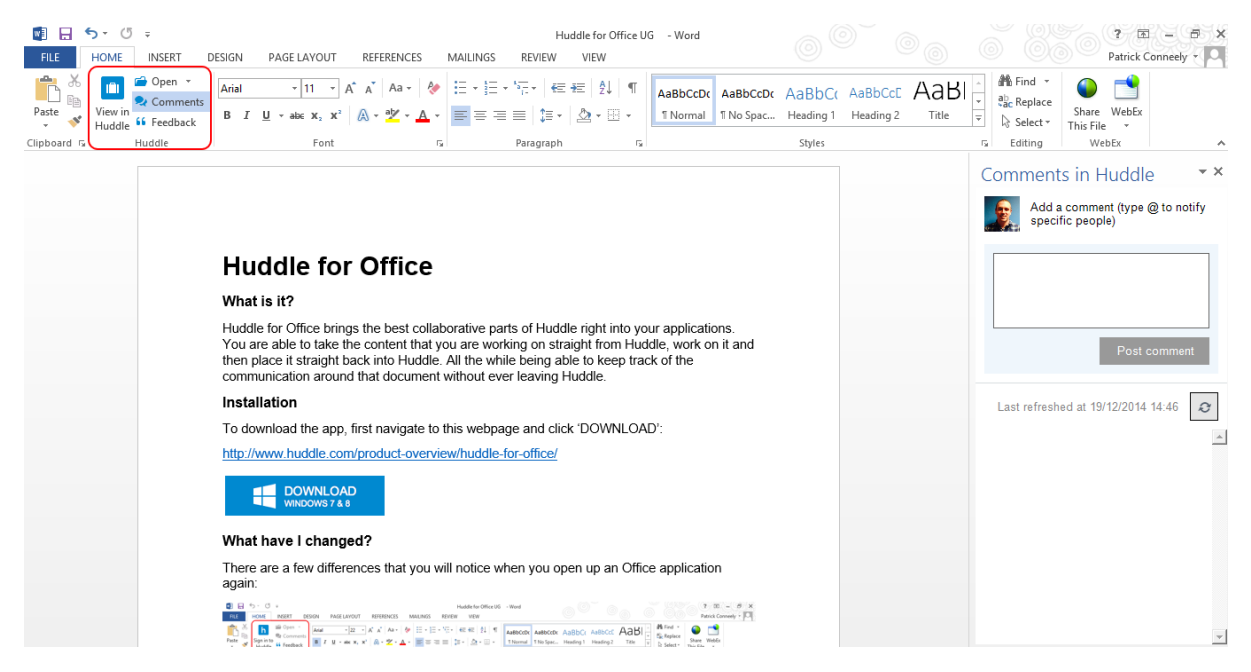

This is a close up of that box:

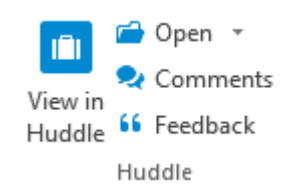

Clicking the Copen T button will result this window popping up:

| CLINC. | L.J.       | MAILINGS             |            | VILVY     |          |        |            |      |
|--------|------------|----------------------|------------|-----------|----------|--------|------------|------|
| h      |            |                      | C          | Open fror | n Huddle |        |            | ×    |
|        | Steve G    | ates <u>(sign ou</u> | <u>ut)</u> |           |          |        |            |      |
|        | W          | Choose a             | documen    | it        |          |        |            |      |
|        |            |                      |            |           |          |        |            |      |
|        | â          | Your works           | paces      |           |          |        |            | Ð    |
|        | <b>≞</b> P | atrick's Dem         | o Workspa  | ace       |          |        |            |      |
|        |            |                      |            |           | Edit an  | d lock | Open Read- | only |

This is a list of all your different workspaces. Clicking on a workspace will bring up the folders and files within that workspace. In this example, when the workspace button is clicked on 'Patrick's Demo Workspace', it will look like this:

|   |   | h Open from Huddle                                                                                                    | x  |
|---|---|----------------------------------------------------------------------------------------------------|----|
| 3 |   | Steve Gates (sign out)                                                                                                    |    |
|   |   | Choose a document                                                                                                    |    |
|   | L |                                                                                                    |    |
|   |   | 🎓 💼 Patrick's Demo Workspace                                                                                                    |    |
|   | 1 | International Activity of the second second seco | ^  |
|   |   | Case studies                                                                                                    |    |
|   |   | Collaboration statistics                                                                                                    |    |
|   |   | Meetings                                                                                                    |    |
| i |   | Agenda                                                                                                    |    |
|   |   | Document5                                                                                                    | ~  |
|   |   | Edit and lock Open Read-on                                                                                                    | ly |

Here you are able to choose whether you would like to open a read-only version of the document or one with editing enabled. When you open a document with the

#### Edit and lock

button, Huddle will automatically lock the document. This is in order to keep version control.

Clicking on the small arrow on the right hand side of the <sup>Copen</sup> <sup>\*</sup> button, will open a drop down menu which will give you access to your most recent files:

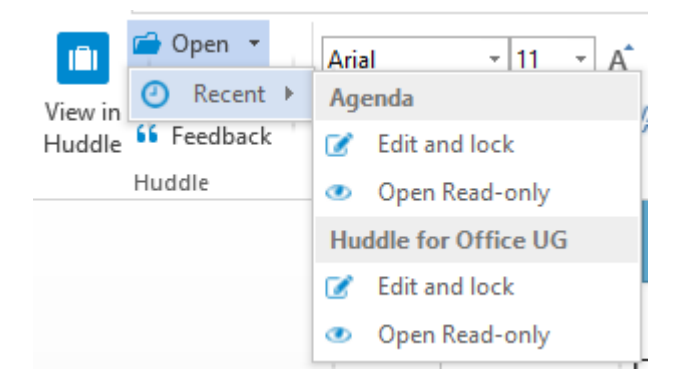

## Feedback

The <sup>66</sup> Feedback button allows you to send your thoughts and feelings about Huddle for Office directly to the Huddle Product Team.